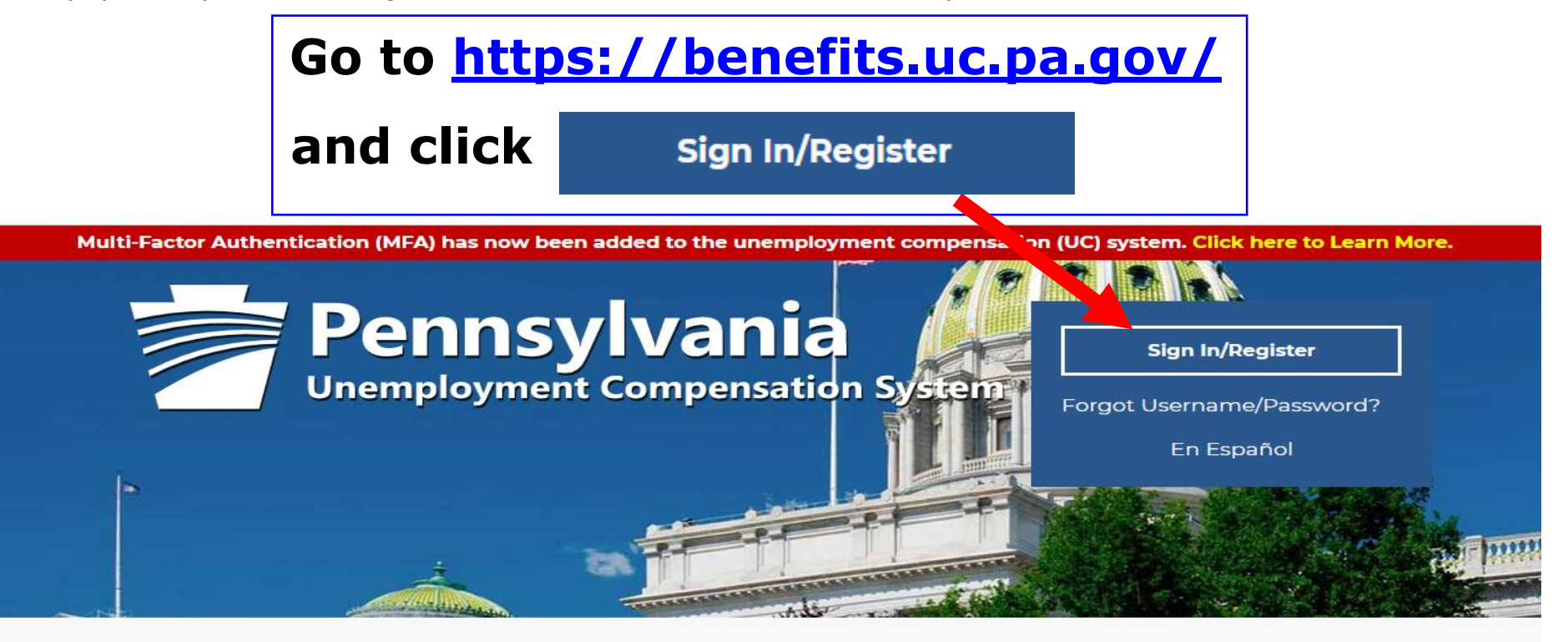

## Individual

Welcome to Pennsylvania's Unemployment Compensation (UC) system. Apply and manage your UC benefits anytime, anywhere.

Self-Services available include:

- File or Reopen a Claim
- File for Weekly UC Benefits
- Check Claim Status
- View Benefit Payments
- File a Benefit Appeal
- Manage Personal & Payment
  information

## Employers

The UC system provides employers a helpful online tool to manage UC benefit requests and account information.

Self-Services available include:

- Respond to Requests, Fact-finding inquiries, and Trade Readjustment Allowances.
- View Determinations
- File Benefit Appeals
- Review & Manage Charges
- SIDES E-Responses Portal
- Shared Work Dian Management

## Third Party Administrators

The UC System also offers TPA's the opportunity to manage UC benefit requests and account information on behalf of their clients. Self-Services Available will vary depending on the TPA/Employer relationship.

- Respond to Requests, Fact-finding inquiries, and Trade Readjustment Allowances.
- View Determinations

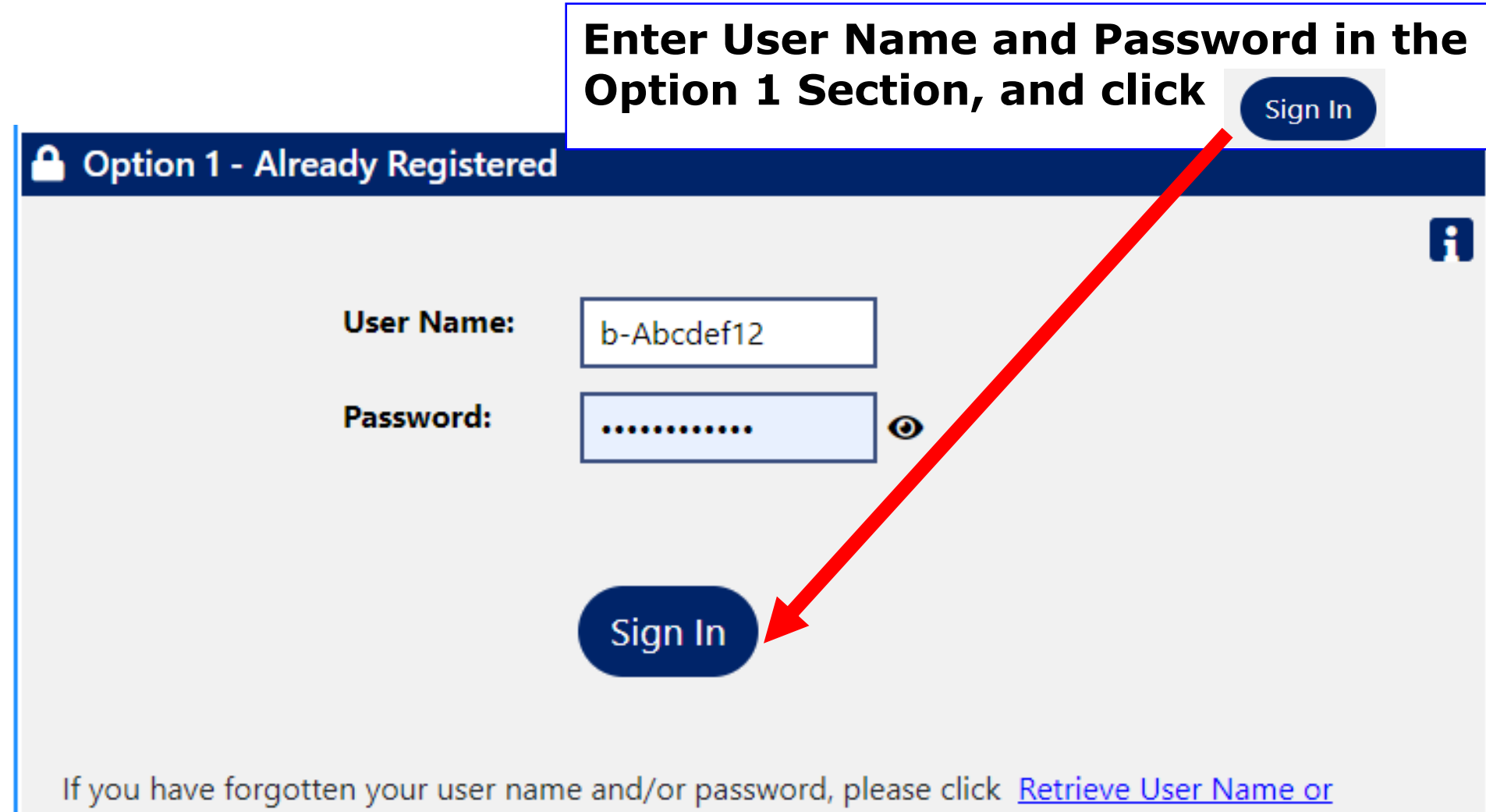

![](_page_2_Figure_1.jpeg)

![](_page_3_Figure_1.jpeg)

| General<br>Information | ations <u>Contacts/Use</u> | ers <u>Account Summary</u> | <b>Documents</b> | <u>Agents</u> |
|------------------------|----------------------------|----------------------------|------------------|---------------|
|------------------------|----------------------------|----------------------------|------------------|---------------|

4

| <u>General Information</u>                                  | Locations                 | <u>Contacts</u> | <u>/Users</u>             | Account Summary                                   | <b>Documents</b> | Agents                                       |  |
|-------------------------------------------------------------|---------------------------|-----------------|---------------------------|---------------------------------------------------|------------------|----------------------------------------------|--|
| <u>Show All Worksite Filter Criteria</u>                    |                           |                 | Click on<br>Edit Location |                                                   | For help         | For help click the information icon.         |  |
| To sort on any column, click a                              | a column title.<br>Addres | <u>s</u>        |                           | Contacts                                          |                  | Action                                       |  |
| UI Benefit Location<br>(Unemployment)<br>(Primary Location) | EMPLOYER ADDRE            | SS              | Active Con<br>Unknown U   | <b>tacts</b><br>nknown ( <i>Primary Contact</i> ) |                  | Edit Location<br>View Contacts<br>Inactivate |  |
|                                                             |                           | 🚺 🖣 Page        | 1 ▼ of                    | 1 🕨 🕅                                             |                  | Rows 100 -                                   |  |
|                                                             |                           |                 | 1 Record                  | s Found                                           |                  |                                              |  |
|                                                             |                           | Add Location    | Add                       | Location and Contact                              |                  |                                              |  |

I

| Location            | If needed, type in updated<br>Zip Code, and then Primary<br>Location Information |  |  |
|---------------------|----------------------------------------------------------------------------------|--|--|
| Primary Location:   |                                                                                  |  |  |
| * Location Name:    | UI Benefit Location                                                              |  |  |
| *Zip Code:          | 17121                                                                            |  |  |
|                     | 99999 or 99999-9999                                                              |  |  |
| Primary Locatio     | n Information                                                                    |  |  |
| * Street Address 1: | 651 BOAS ST                                                                      |  |  |
| Street Address 2:   |                                                                                  |  |  |
| Street Address 3:   |                                                                                  |  |  |
| * City:             | Harrisburg                                                                       |  |  |
| * State             | Pennsylvania 👻                                                                   |  |  |

\* County/Borough/Parish: Dauphin County

\*Country:

United States

\*Zip code:

17121

![](_page_6_Figure_1.jpeg)

![](_page_7_Figure_1.jpeg)

![](_page_8_Figure_1.jpeg)

![](_page_8_Figure_2.jpeg)

![](_page_9_Picture_1.jpeg)

To sort on any column, click a column title.

| Select                                  | Designation       |  |  |
|-----------------------------------------|-------------------|--|--|
|                                         | All Mailings      |  |  |
|                                         | Base Period       |  |  |
|                                         | Benefits          |  |  |
|                                         | Delinquent        |  |  |
|                                         | Quarterly         |  |  |
|                                         | Special Assesment |  |  |
|                                         | TBA               |  |  |
|                                         |                   |  |  |
| 7 Records Found                         |                   |  |  |
| * Select the employer type Vnemployment |                   |  |  |

functionality for this location

Unemployment

![](_page_9_Picture_6.jpeg)

![](_page_10_Figure_1.jpeg)

## Employer address has been updated

# Primary Location Information

Mailing Country:

Mailing Zip/Postal:

| Street Address 1:       | 651 BOAS ST              |
|-------------------------|--------------------------|
| City:                   | Harrisburg               |
| State:                  | Pennsylvania             |
| County/Borough/Paris    | <b>h:</b> Dauphin County |
| Country:                | United States            |
| Zip code:               | 17121                    |
|                         |                          |
| Mailing Address         | s                        |
| Address has been standa | ardized.                 |
| Mailing Address 1:      | 651 BOAS ST              |
| Mailing City:           | HARRISBURG               |
| Mailing State::         | Pennsylvania             |

United States

17121-0725

## **Contact Information**

|                                                    | 👖 For help cl                                    | ick the information icon. |  |  |  |
|----------------------------------------------------|--------------------------------------------------|---------------------------|--|--|--|
| *Job Title:                                        | Job Title                                        | Enter name.               |  |  |  |
| * First Name:                                      | First Name                                       | job title,                |  |  |  |
| Middle Initial:                                    |                                                  | phone<br>number and       |  |  |  |
| <sup>*</sup> Last Name:                            | Last Name                                        | email                     |  |  |  |
| * Primary Phone:                                   | 717 - 555 - 1111 <b>Ext</b>                      | address, and              |  |  |  |
| Alternative Phone:                                 | Ext                                              | preferred                 |  |  |  |
| Contact Text Message<br>Phone Number:              |                                                  | notification<br>setting   |  |  |  |
| Fax:                                               |                                                  | Jeening                   |  |  |  |
| * Contact Email Address:                           | employeremailaddress@c                           |                           |  |  |  |
| * Confirm Contact Email<br>Address:                | employeremailaddress@c                           |                           |  |  |  |
|                                                    | Resend Email Confirmation                        |                           |  |  |  |
| * Please select a method<br>in which you prefer to | d Internal Message with Email Notification ▼     |                           |  |  |  |
| receive your<br>notifications:                     | None Selected<br>Internal Message<br>Postal Mail |                           |  |  |  |
|                                                    | i Internal Message with Email Notification       |                           |  |  |  |

# Mark checkbox

### and click Update

✓

Please note that by making this selection you will receive all future notifications and requests for information regarding unemployment claims via email and/or internal message only. You will be responsible for responding timely to these notifications. Failure to respond timely may result in loss of your appeal rights regarding unemployment claims.

![](_page_13_Figure_5.jpeg)